## Petites astuces sur AGORA

## Table des matières

| 1. | Codes perdus ou non reçus :                                           | .1  |
|----|-----------------------------------------------------------------------|-----|
| 2. | Se connecter directement sur le site agora de l'Eganaude s            | .1  |
| 3. | Recevoir les mails agora sur votre messagerie personnelle :           | .1  |
| 4. | Comment retrouver vos mails reçus d'agora sur votre boite personnelle | . 2 |
| 5. | Consulter pronote depuis votre smartphone                             | . 2 |
| 6. | Consulter pronote depuis votre ordinateur :                           | . 2 |
| 7. | Ecrire à un ou des professeurs de votre enfant                        | .2  |

#### 1. Codes perdus ou non reçus :

Vous pouvez écrire à admin.eganaude@ac-nice.fr

# 2. Se connecter directement sur le site agora de l'Eganaude s <u>https://l-eganaude.agora06.fr</u>

### 3. Recevoir les mails agora sur votre messagerie personnelle :

Attention pour répondre à vos mails sur agora, il vous faudra tout de même vous connecter sur le site

Lors de votre première connexion ,vous avez peut-être déjà choisi de recevoir des « notifications » à la réception de mails.

Pour vérifier ou activer la notification :

1) Cliquer sur l'icône de préférences en haut à gauche, à côté de l'icône de déconnexion

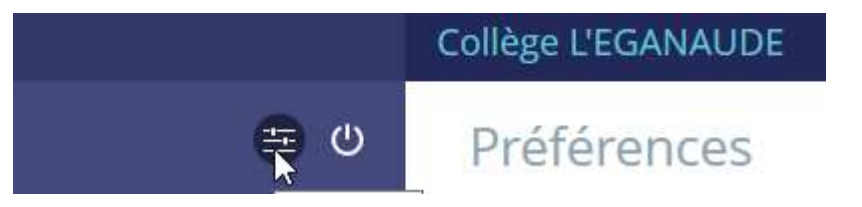

 Sur la page de droite, sur le paragraphe « notification par email » Renseignez votre email et cochez les cases pour recevoir des notifications

#### Notification par email

#### Email pour les notifications

pierre.durand@yahoo.fr

Je souhaite être notifié de

Nouveau message automatique
Nouveau message dans l'ENT

3) Et sauvegardez !!

Enregistrez vos préférences en cliquant sur le bouton prévu en haut à droite

4. Comment retrouver vos mails reçus d'agora sur votre boite personnelle

L'expéditeur des mails est « CG06 »

(adresse mail <u>"CG06" <nepasrepondre@agora06.fr></u>)

C'est cette adresse qui vous a adressé le mail pour vos identifiants.

Pensez à regarder vos spams

### 5. Consulter pronote depuis votre smartphone

Il vous « suffit d'installer cette application sur votre smartphone

A utiliser avec modération !

### 6. Consulter pronote depuis votre ordinateur :

Choisir scolarité, le lien pronote apparaît

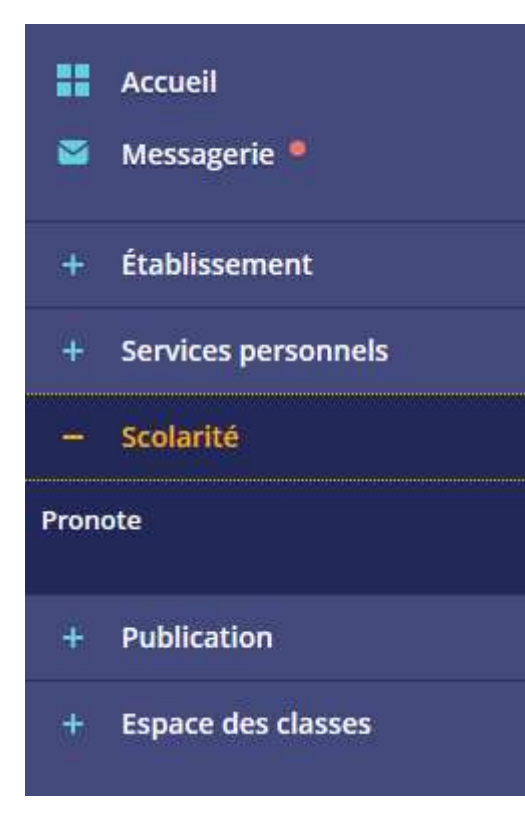

## 7. Ecrire à un ou des professeurs de votre enfant

1) Sélectionner la messagerie

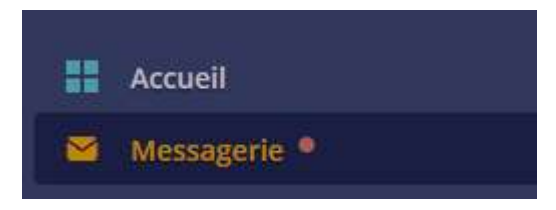

2) Choisir de rédiger un message (en haut à droite)

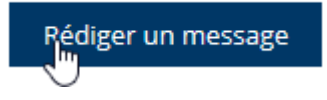

3) Au-dessus des destinataires, choisir l'assistant destinataire

## Rédiger un message

| Destinataires (*) 🔍 Assistant destin | ataires (*) 🔍 Assistant destin 🖓 aires | Cc | Cci |
|--------------------------------------|----------------------------------------|----|-----|
| Choisir une valeur                   | Afficher l'assistant destinataires     |    | =   |

×

#### Objet (\*)

#### Contenu (\*)

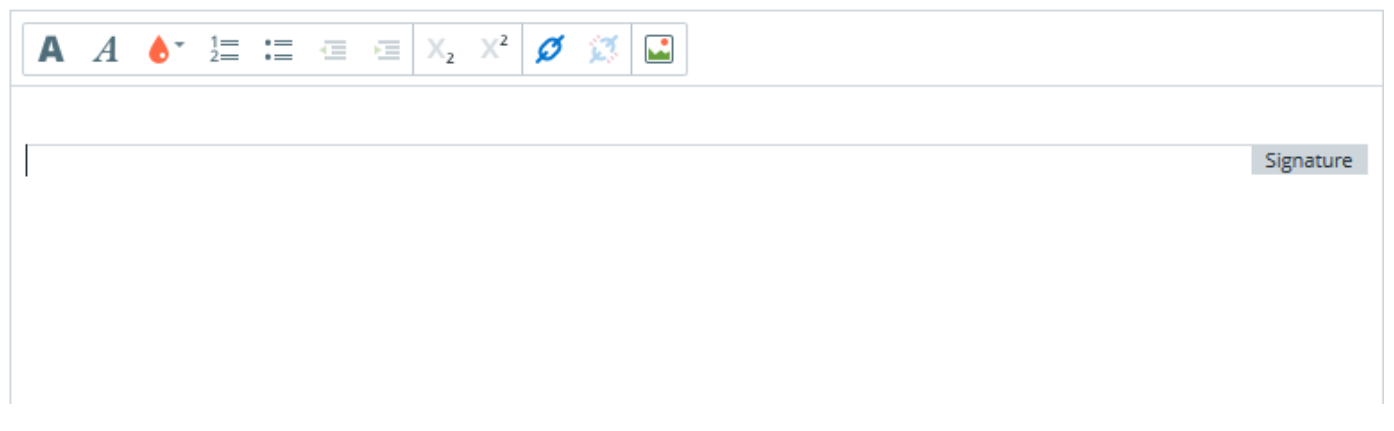

4) Dans la liste des contacts, sélectionner « les enseignants de mes enfants »

Il apparait en dessous le nom de votre (vos enfants). Patience, parfois il faut s'y reprendre à plusieurs fois pour que ça apparaisse

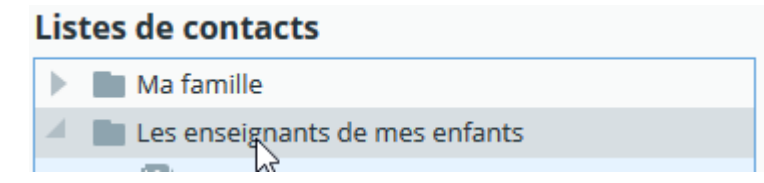

5) Cliquer sur le nom de l'enfant concerné

La liste des professeurs liste apparait sur la droite.

Il vous reste à cliquer sur les professeurs à qui vous souhaitez écrire.

Le professeur principal apparaît avec un icône « ! » en bleu devant

6) Rédigez votre message et envoyez-le

Envoyer le message